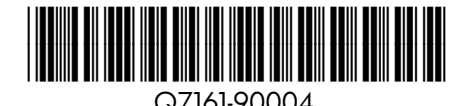

## Guía rápida

HP Photosmart Pro B8800 series

## Szybki start

HP Photosmart Pro B8800 series

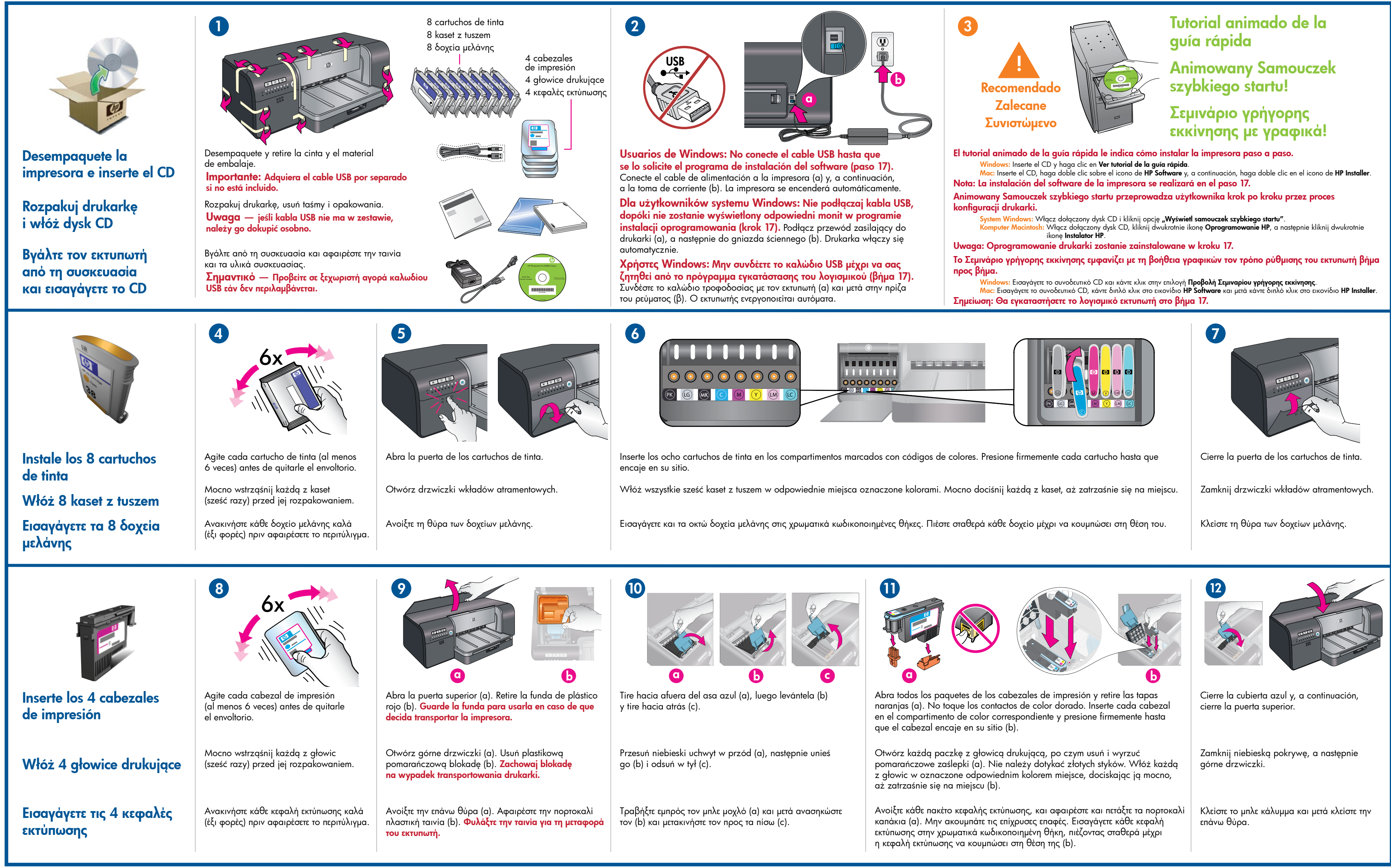

## Γρήγορη εκκίνηση

HP Photosmart Pro B8800 series

| <image/> Cargue papel y calibre   a impresora   Załaduj papier i skalibruj   drukarkę                                                                                                    | 3             • • • • • • • • • • • • • • •                                                                                                    | Operiore στον βασικό δίσκο όλο το συνοδευτικό χαρτίPopriore στον βασικό δίσκο όλο το συνοδευτικό χαρτίPopriore στον βασικό δίσκο όλο το συνοδευτικό χαρτίHP Advanced Photo σε σο/όχιο προσαγατολισμό | Ustaw odpowiednio prowadnice papieru. Upewnij że papier leży płasko. Wsuń zasobnik wyjściowy z na miejsce.                                                                                                    | się,   z powrotem     i είναι   i είναι     'Έναρξη                                                                                                    | Ο       Image: A starting of the starting of the star |  |
|----------------------------------------------------------------------------------------------------|----------------------------------------------------------------------------------------------------|----------------------------------------------------------------------------------------------------|----------------------------------------------------------------------------------------------------|----------------------------------------------------------------------------------------------------|----------------------------------------------------------------------------------------------------|--|
| και βαθμονομήστε τον<br>εκτυπωτή                                                                                                    | τα εζω. Ο δισκος εξόδου είναι το αφαιρούμενο 'κάλυμμα' επάνω<br>από τον βασικό δίσκο.<br>Σημείωση: Βεβαιωθείτε ότι ο δίσκος ειδικών μέσων είναι κλειστός.                                                                                                    | ΗΡ Advanced Photo σε οριζόντιο προσανατολισμό,<br>με την <b>γυαλιστερή πλευρά προς τα κάτω</b> . Ευθυγραμμίστε<br>το χαρτί στη δεξιά πλευρά του δίσκου.                                              | οριζόντιο. Σύρετε τον δίσκο εξόδου πάλι στη θέση τ                                                                                                    | ου.<br>βαθμονόμησης                                                                                                    | <b>η βαθμονόμηση εκτύπωσης.</b> Η βαθμονόμηση διαρκεί<br>30–40 λεπτά. Αξιοποιήστε τον χρόνο αυτό για να<br>εγκαταστήσετε το λογισμικό (βήμα 17). Όταν σβήσει το<br>φως κεφαλής εκτύπωσης [댰], η βαθμονόμηση ολοκληρώθηκε.                                                                                                    |  |
| Instale el software       1. Inserte el CD en su equipo si aún no lo ha hecho.                ()         ()         ()                                                                                                    |                                                                                                    |                                                                                                    |                                                                                                    |                                                                                                    |                                                                                                    |  |
| Zainstaluj oprogramowanie<br>Εγκαταστήστε το λογισμικό                                                                                                    | <ul> <li>winaows: Haga ciic en instalar software de la impresora.</li> <li>Macintosh: Haga doble clic en el icono de HP Software () en el escritorio y, a continuación, haga doble clic en el icono de instalación de HP Photosmart (). Si ya ha completado la instalación del hardware, vaya al paso de la instalación del software.</li> <li>2. Siga las instrucciones que aparecen en pantalla para instalar el software.</li> <li>b. Si ya ha completado la instalación del software.</li> <li>2. Postępuj zgodnie z instrukcjami wyświetlanymi na ekranie, aby zainstalować oprogramowania.</li> </ul> |                                                                                                    |                                                                                                    | την επιλογη εγκατασταση λογισμικου εκτυπωτη.<br>κλικ στο εικονίδιο HP Software ( 强 ) στην επιφάνεια εργασίας<br>στε διπλό κλικ στο εικονίδιο HP Photosmart Installer ( 🛀 ).<br>οκληρώσει τα βήματα εγκατάστασης του υλικού, μεταβείτε<br>βήμα εγκατάστασης του λογισμικού.<br>ος στην οθόνη για να εγκαταστήσετε το λογισμικό. |                                                                                                    |  |
| La impresora estará preparada para su uso cuando haya terminado<br>la calibración de ésta y la instalación del software.Po zakończeniu kalibracji i zainstalowaniu oprogramowania drukarka<br>jest gotowa do użycia.Όταν ο εκτυπωτής ολοκληρώσει τη βαθμονόμηση και την εγκατάσταση<br>του λογισμικού, ο εκτυπωτής σας είναι έτοιμος προς χρήση. |                                                                                                    |                                                                                                    |                                                                                                    |                                                                                                    |                                                                                                    |  |
| La finita de los cartuchos que se incluyen en la caja de la impresora se usa para la inicialización de la finita de los cartuchos como la de los cartuchos de sustitución, se usa para mantener los cartuchos de sustitución, se usa para mantener los invectores de tinta limpios y hacer que la tinta se distribuya correctamente.             |                                                                                                    |                                                                                                    |                                                                                                    |                                                                                                    |                                                                                                    |  |
| Se recomienda que deje siempre la impresora conectada para que pueda realizar las tareas automáticas de mantenimiento. Para obtener más información consulte la Guía del usuario. Drukarka powinna być sto                                                                                                    |                                                                                                    | Drukarka powinna być stale podłączona do sieci, aby mogł<br>konserwacji. Więcej informacji na ten temat można znaleźć                                                                                | ć stale podłączona do sieci, aby mogły przebiegać procedury automatycznej Αφήνετε r<br>formacji na ten temat można znaleźć w Podręczniku użytkownika. Για περισα                                                           |                                                                                                    | ιάντα τον εκτυπωτή στο ρεύμα, ώστε να εκτελεί εσωτερικές διαδικασίες συντήρησης.<br>ιότερες πληροφορίες, δείτε τον Οδηγό χρήσης.                                                                                                    |  |
| Vea el tutorial animado de la guía rápida que se incluye<br>en el CD (paso 3). Haga clic en el enlace ¿Necesita ayuda?<br>del tutorial para recibir ayuda acerca de cómo resolver<br>problemas de instalación.                                                                                                    |                                                                                                    | ?<br>Obejrzyj animowany<br>się na dołączonym d<br>"Potrzebujesz pomoc<br>w rozwiązywaniu pr                                                                                                    | Obejrzyj animowany Samouczek szybkiego startu znajdujący<br>się na dołączonym dysku CD (patrz krok 3). Kliknij łącze<br>"Potrzebujesz pomocy?" w samouczku, by otrzymać pomoc<br>w rozwiązywaniu problemów z konfiguracją. |                                                                                                    | Προβάλετε τον Οδηγό γρήγορης εκκίνησης με γραφικά στο<br>συνοδευτικό CD (δείτε το βήμα 3). Κάντε κλικ στη σύνδεση<br>"Χρειάζεστε βοήθεια;" στον οδηγό βοήθειας για επίλυση<br>προβλημάτων εγκατάστασης.                                                                                                    |  |
| ¿Necesita más información?                                                                                                    | Consulte la Guía del usuario.                                                                                                    | Przeczytaj Podręczni                                                                                                    | k użytkownika.                                                                                                    | Διαβάστε τον Οδηγό χρής                                                                                                    | ης.                                                                                                    |  |
| Potrzebujesz więcej<br>informacji?<br>Χρειάζεστε περισσότερες<br>πληροφορίες;                                                                                                    | Póngase en contacto con la asistencia técnica<br>en www.hp.com/support                                                                                                    | Skontaktuj się z dzia<br>HP pod adresem ww                                                                                                    | łem pomocy technicznej firmy<br>/w.hp.com/support                                                                                                    | Επικοινωνήστε με την υποσ<br>www.hp.com/support                                                                                                    | πήριξη ΗΡ στη διεύθυνση<br>invent<br>www.hp.com                                                                                                    |  |